### System guide for parents and carers

#### How to use the online School Saving Bonus parent and carer online system

#### About the School Saving Bonus

The Victorian Government is making life a little bit easier for families by providing a one-off \$400 School Saving Bonus. This support will help cover the cost of school uniforms, textbooks, and school activities like camps, excursions and sports.

#### Receiving the School Saving Bonus

Parents and carers of government school students enrolled for 2025 will receive an email from the Department of Education from 26 November 2024.

The email will contain:

- your unique School Saving Bonus code to use the \$400 support
- a link to the School Saving Bonus parent and carer online system.

Parents and carers will receive one email and code for each eligible student in their family.

If you cannot locate the email, check your spam or junk folder. If you have not received your School Saving Bonus code via email by Friday 29 November, please contact the Department of Education by emailing <u>school.saving.bonus@education.vic.gov.au</u>.

Please note, the Department of Education and the Victorian Government will never ask you to provide your banking or financial details for the School Saving Bonus.

Accessing the School Saving Bonus parent and carer online system

- 1. Visit the School Saving Bonus parent and carer online system
- 2. The following webpage will be displayed:

| School Sav | ing Bonus                                                                                                    |              |
|------------|----------------------------------------------------------------------------------------------------|--------------|
|            | Bonus code Use the bonus code emailed by the Department of Education      Education      Parent or Carer's email Use the email that your bonus code was sent to |              |
|            | Verify<br>Having trouble verifying?<br>Visit our <u>Help centre</u> for ossistance.                                                                             |              |
|            | If you're a supplier, log in <u>here.</u>                                                                                                    | Forger Areas |

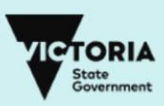

- 3. Enter your unique School Saving Bonus code from the Department of Education and the email address it was sent to and click **verify**.
- 4. After you click **verify**, you will see your School Saving Bonus summary page.

#### School Saving Bonus summary page

The School Saving Bonus summary page provides key information and lets you choose how to spend the School Saving Bonus.

| HOOL SUPPLIERS<br>orm & Textbooks<br>House of uniforms<br>House of uniforms<br>House of uniforms<br>Sally's books | Links your child's<br>details, current School<br>Saving Bonus balance<br>and school suppliers.<br>These links let you<br>choose how to spend |
|----------------------------------------------------------------------------------------------------|----------------------------------------------------------------------------------------------------|
|                                                                                                    | These links let you choose how to spend                                                                                                    |
| U School activities                                                                                               | the bonus. Learn more<br>about these links in the<br>'How to use your                                                                        |
| Quick links<br>About the School Saving<br>Bonus<br>Guide to the online porto                                      | School Saving Bonus'<br>section of this guide.<br>Click on drop down<br>arrows to learn more of<br>follow the quick links.                   |
|                                                                                                    | Quick links<br>About the School Saving<br>Bonus<br>Guide to the online porto                                                                 |

### How to use the School Saving Bonus

The School Saving Bonus support can be used for an <u>in-store purchase</u>, <u>online purchase</u>, and <u>school activities</u>. Through the School Saving Bonus summary page, you may also choose to <u>view codes</u>, or your <u>transaction history</u>.

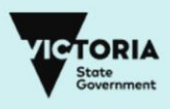

# Once you allocate your bonus to an in-store purchase, an online purchase, or to school activities, it cannot be reversed.

But don't worry. If you have any unspent funds, or you don't use the funds you allocate to instore purchases or online purchases, these funds will automatically be available on your child's school account as an activities credit on 1 July 2025. This will help cover the cost of things like excursions and camps.

#### In-store purchase

To use your School Saving Bonus in store at your school's suppliers, click **In-store purchase** to access your bonus code. A bonus code will appear in written and/or QR code formats. Visit your chosen supplier and present the School Saving Bonus code, in either format, at the checkout.

Any refund or exchange will be handled using the supplier's existing policies and processes. Please note:

- a refund is not available through a parent/carer School Saving Bonus account
- a cash refund will not be provided.

### **Online purchase**

If you would like to spend part or all of the School Saving Bonus support online, click **Online purchase** and follow the following steps.

- 1. Select the type of supplier. This will be:
  - a. Uniform
  - b. Textbook or
  - c. Textbook and uniform.
- 2. Once you have selected a type of supplier, you will be able to see a list of suppliers for your school.
- 3. Select your preferred school supplier.
- 4. You will need to select the amount you would like to spend with the supplier. The amount will be from one of the displayed options of \$50, \$100, \$200, \$300 or \$400.

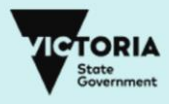

| C                       | Online                                 | purch             | ase            |               |                        |                              |
|-------------------------|----------------------------------------|-------------------|----------------|---------------|------------------------|------------------------------|
| To buy un<br>school sup | forms and/or text<br>oplier's website. | books online, exc | hange your Sch | ool Saving Bo | onus code for an onlir | ne code compatible with your |
| School                  | supplier on                            | line code re      | quest          |               |                        |                              |
| Request a               | n online redempti                      | on code for the a | mount you wan1 | to spend onl  | ine with your school   | supplier.                    |
| School su               | oplier type                            |                   |                |               |                        |                              |
| Select the t            | ype of supplier.                       |                   |                |               |                        |                              |
| Unifo                   | rm                                     |                   |                |               |                        |                              |
| Textb                   | ook                                    |                   |                |               |                        |                              |
|                         | ook and Uniform                        |                   |                |               |                        |                              |
| School sup              | oplier<br>lier.                        |                   |                |               |                        |                              |
| Books                   | and Things                             |                   |                |               |                        |                              |
| Sally's                 | s books                                |                   |                |               |                        |                              |
| Amount                  |                                        |                   |                |               |                        |                              |
| Select amo              | unt.                                   |                   |                |               |                        |                              |
| \$ 50                   |                                        |                   |                |               |                        |                              |
| \$ 100                  |                                        |                   |                |               |                        |                              |
| () \$ 200               |                                        |                   |                |               |                        |                              |
| \$ 300                  |                                        |                   |                |               |                        |                              |
| \$ 400                  |                                        |                   |                |               |                        |                              |
|                         | el                                     |                   |                |               |                        | Next                         |
| Care                    |                                        |                   |                |               |                        | Next                         |

Once you are happy with the type of school supplier you've selected, and the amount, click **Next. Please review carefully as these selections cannot be changed or reversed.** Once reviewed, click **Confirm**.

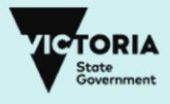

| Home<br>Retrieve                       | In-store purchase                                   | online purchase                     | School activities                    | View codes | View transaction history | Help Com |
|----------------------------------------|-----------------------------------------------------|-------------------------------------|--------------------------------------|------------|--------------------------|----------|
| Online                                 | purchase                                            |                                     |                                      |            |                          |          |
| Please con<br>Please rev<br>House of u | nfirm the amount<br>view carefully as t<br>uniforms | you want to use<br>his cannot be ch | for this supplier<br>anged or revers | ed.        |                          |          |
| \$ 50                                  |                                                     |                                     |                                      |            |                          |          |
| © 2024 Copyright 1                     | Victorian State Governm                             | ent                                 |                                      |            |                          | Confirm  |

5. An online code should now appear. You will also receive an email with this code.

|              | Your online redemption code has been prod<br>Use the online redemption code for purcha<br>school supplier. Your online redemption cod<br>via email.<br>If the voucher code from the supplier conta<br>digits that follow must be used as a PIN on | cessed<br>ses with your chosen<br>de will also be sent to you<br>ins a dash or hyphen, the<br>the supplier's online store. |
|--------------|----------------------------------------------------------------------------------------------------|----------------------------------------------------------------------------------------------------|
| Onl<br>For o | ine redemption code                                                                                                    |                                                                                                    |
| Ca           | DEMOVOUCHERO                                                                                                    |                                                                                                    |

Done

Please note:

- this code can only be used at your chosen supplier, for your chosen amount
- if the voucher code from the supplier contains a dash or hyphen, the digits that follow must be used as a PIN on the supplier's online store (example: ABC123-PIN)
- visit the supplier's online store and apply the online code (and PIN if needed) at the checkout. If you spend more than you allocated to your online code, you will need to pay the difference.
- you can continue to use your online code with the same supplier until the total amount has been spent
- the online code will expire on 30 June 2025.

But don't worry. Any unused School Saving Bonus amount as at 1 July 2025 will be transferred to your child's school account for future school activities such as camps, sports and excursions.

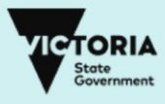

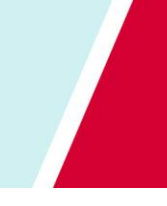

### Allocating the School Saving Bonus to school activities

Click **School activities** to allocate all or part of the School Saving Bonus to school activities. The below page will appear, where you can select the amount you would like to nominate. Once you have selected the amount, click **next**.

| CORIA<br>Retermine | Home      | In-store purchase          | Online purchase   | school activities   | View codes    | View transaction history | Heb                |
|--------------------|-----------|----------------------------|-------------------|---------------------|---------------|--------------------------|--------------------|
| Sc                 | hool      | activities                 |                   |                     |               |                          |                    |
| Sele               | ect the a | imount you want<br>vities. | to allocate for s | chool activities. ' | /our school v | vill manage the payme    | nt process for all |
| Amo                | ount      |                            |                   |                     |               |                          |                    |
| Selec              | st amoun  | it.                        |                   |                     |               |                          |                    |
| 0                  | \$ 100    |                            |                   |                     |               |                          |                    |
| 0                  | \$ 150    |                            |                   |                     |               |                          |                    |
| ۲                  | \$ 200    |                            |                   |                     |               |                          |                    |
| 0                  | \$ 250    |                            |                   |                     |               |                          |                    |
| $\circ$            | \$ 300    |                            |                   |                     |               |                          |                    |
| 0                  | \$ 350    |                            |                   |                     |               |                          |                    |
| 0                  | \$400     |                            |                   |                     |               |                          |                    |
|                    | Cancel    | -                          |                   |                     |               |                          | Next               |
|                    |           |                            |                   |                     |               |                          |                    |

You will be asked to confirm your allocation. **Please review your allocation carefully as this cannot be changed or reversed.** 

The amount chosen will be available on your child's school account (the school they're enrolled at for 2025). **Please allow 48 hours for the transfer to take place.** 

You will also receive an email confirming the allocation.

#### View codes and/or view transaction history

To see your School Saving Bonus code, and/or any <u>online supplier code/s</u>, click **View codes** from the School Saving Bonus summary page.

To see how you have used your School Saving Bonus in store, click on **View transaction history** from the summary page. Please note that only in-store transactions are shown.

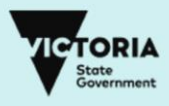

### Help and support

More information about the School Saving Bonus parent and carer online system is available on the summary page.

For immediate support email <a href="mailto:saving.bonus@education.vic.gov.au">school.saving.bonus@education.vic.gov.au</a>.

From Monday 25 November 2024 the following additional options will be operational:

- Calling 1800 338 663 during business hours.
- Completing this <u>online enquiry form.</u>

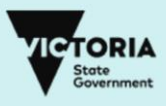